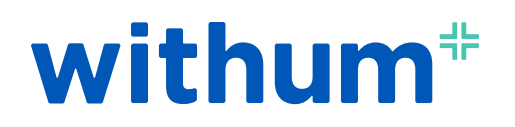

#### **HOW TO GUIDE**

# Register for a New Account in External Restricted Entity Search Platform

#### **STEP ONE**

+ Open the Invitation email and click the provided link.

**STEP TWO** 

+ Click <Sign in>.

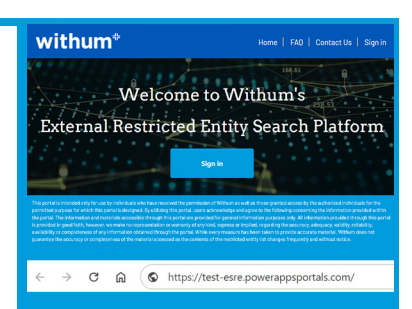

withum<sup>#</sup>

We are delighted to inform you that Tasnim Ridhi has invited you to ji Withum's External Restricted Entity Search Platform.

For any questions or assistance, please refer to the <u>EAQ</u> section fo guidance or <u>contact our support team</u> if necessary.

Your account will be automatically deactivated if you do not log in within 90 days from your last login date. Please ensure you log in regularly to avoid deactivation.

sportals.com

pt this invitation and initiate the registration p

he link and credentials below: Link: https://test-esre.powerage

Password: 9

## **STEP THREE**

+ Enter the credentials provided in the email and click <Sign in>.

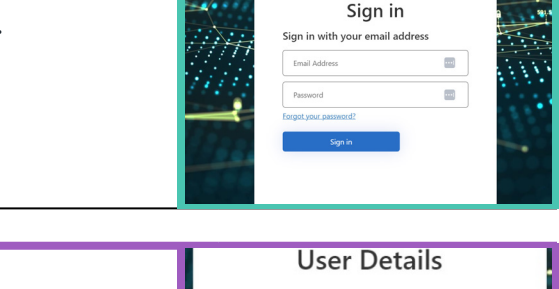

# STEP FOUR + You will be prompted to create a new password and click <Continue>. + Sign in with your new password to access to the platform. + Please note that your account will be deactivated after 90 days of inactivity.

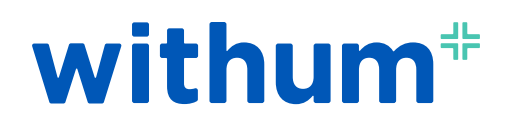

#### **HOW TO GUIDE**

# Search in Restricted Entity Platform

## **STEP ONE**

- + Add Value in the **Entity** Field.
- + Click <**Search>**.
- + Results will appear.

#### **STEP TWO**

- + Add Value to the **Ticker Symbol** field.
- + Click <**Search>**.
- + Results will appear.

## **STEP THREE**

- + Add Value to the both the **Entity** field and **Ticker Symbol** field.
- + Click <Search>.
- + Results will appear.

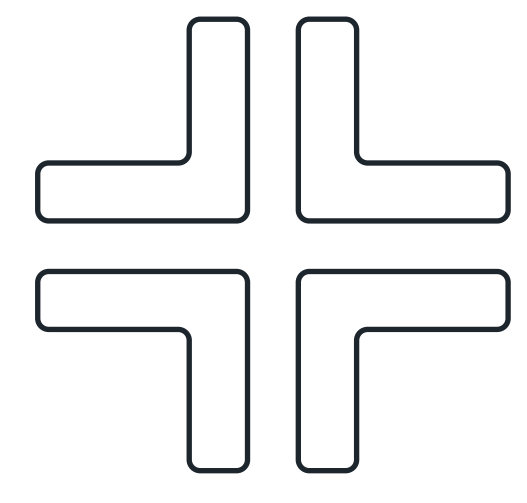

| withum*                                                       |
|---------------------------------------------------------------|
| Entity                                                        |
| Search -                                                      |
| 37                                                            |
| Entity                                                        |
| Science 37 Holdings, Inc. (f/k/a Lifesci Acquisition II Corp) |
| 11371 Ovada Properties, Inc.                                  |

![](_page_1_Picture_17.jpeg)

![](_page_1_Picture_18.jpeg)